# Näppäimistö JA-110-väylään

Näppäimistö on **JABLOTRON100**-järjestelmän komponentti, jota käytetään keskusyksikön ohjaamiseen ja sen tilan näyttämiseen. Ovi-ilmaisin voidaan liittää näppäimistöön käyttämällä ulkoista tuloa.

#### Tätä opasta on käytettävä yhdessä JABLOTRON100asennusohjeen ja käyttöohjeen kanssa.

Näppäimistö sisältää 4-toimintopainiketta (5), LCD-näytön (3), järjestelmäilmaisimen (2), tilailmaisimet A, B, C, D (1) sekä näppäimistön RFID-sirukortin/-tunnisteen lukijalla (4).

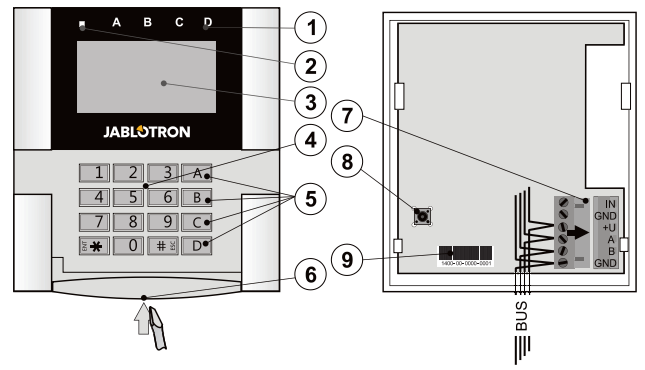

Kuva 1: 1 – tilailmaisimet; 2 – järjestelmäilmaisin; 3 – LCD-näyttö; 4 – näppäimistö ja RFID-lukija; 5 – toimintopainikkeet A, B, C, D; 6 – näppäimistön avauspainike; 7 – irrotettavat väyläliittimet; 8 – kansisuojakontakti; 9 – tuotantonumero

### Asennus

- 1. Avaa näppäimistön kotelo painamalla alapuolella sijaitsevaa avauspainiketta (6) ruuvitaltalla.
- Tee reikä muovialustaan, vie kaapeli sen läpi ja kiinnitä 2 muovialusta haluamaasi kohtaan ruuveilla. Suosittelemme kaikkien neljän asennusreiän ja ruuvin käyttämistä muovialustan kiinnittämisessä. EN 50121 luokka 2 -kriteereiden täyttämiseksi muovialusta on kiinnitettävä ainakin kahdella ruuvilla ja siinä on käytettävä asennusreikää, ioka on kansisuojakontaktin reiän vieressä sekä vastakkaisessa kulmassa olevaa asennusreikää. **Kvtke** kaapeli väyläterminaaleihin (7). Asennus on helpompaa jos irrotat väyläterminaalit, kytket kaapelit ja asennat ne takaisin paikoilleen.

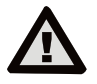

# Sammuta aina virta ennen kuin kytket näppäimistön väylään.

- Aseta näppäimistö takaisin muovialustaan ja lukitse alaosan painike käyttäen pientä ruuvia. Varmista etteivät johtimet koske kansisuojakontaktin jouseen.
- 4. Seuraa keskusyksikön asennusohjetta. Perusasennus:
  - Kun laite kytketään päälle, järjestelmäilmaisin (2) alkaa vilkkua keltaisena, mikä ilmaisee ettei näppäimistöä ole vielä rekisteröity järjestelmään.
  - b. Käynnistä F-Link-ohjelma, valitse haluamasi kohta Laitteet-ikkunassa ja napsauta Rekisteröi-painiketta, mikä avaa Laitteen tiedot -dialogi-ikkunan.
  - c. Napsauta Skannaa/lisää uusia väylälaitteita, mikä näyttää listan liitettyjä mutta rekisteröimättömiä laitteita. Kaksoisnapsauta laitetta jonka haluat rekisteröidä – tässä tapauksessa JA-110E-laitetta.
  - Näppäimistö on nyt rekisteröity ja keltainen LED-ilmaisin alkaa vilkkua (kahdesti tauolla) huoltotilan ilmaisemiseksi.

#### <u>Huomaa</u>:

- Näppäimistö voidaan rekisteröidä myös avaamalla rekisteröitymistila (Rekisteröi-painike F-Link-ohjelman Laitteet-välilehdellä) ja painamalla näppäimistön kantta tai kansisuojakontaktia.
- Rekisteröinti voidaan suorittaa myös syöttämällä sen tuotantokoodi (9) F-Link-ohjelmalla tai käyttämällä viivakoodinlukijaa.

Kaikki viivakoodiin merkityt numerot on syötettävä (esim. 1400-00-0000-0001).

### Magneettikontaktin asennus

Näppäimistö tukee ovi-ilmaisimen kytkemistä. IN-tulo reagoi irrotukseen GND-kontaktista. Keskusyksikön reagointi aktivoituun IN-tuloon voidaan määrittää F-Link-ohjelmassa.

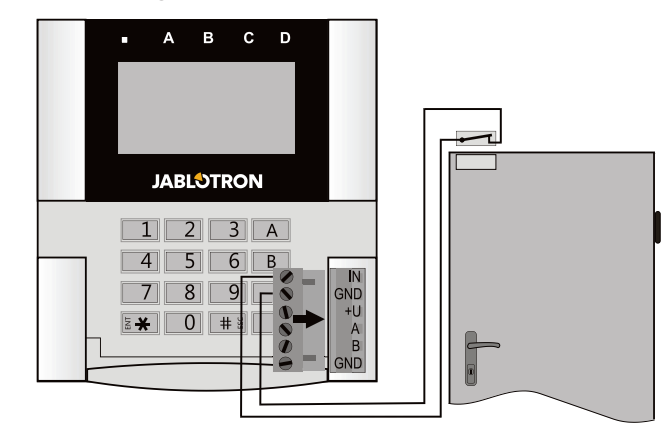

Kuva 2: magneettikontaktin kytkeminen

# Ominaisuuksien asetus

Valitse F-Link-ohjelman *Laitteet*-ikkuna. Kun olet näppäimistön kohdalla, napsauta *Sisäiset asetukset* -vaihtoehtoa, mikä näyttää dialogi-ikkunan ja kaikki ominaisuudet. Sisäiset asetukset on jaettu kahteen perusvälilehteen: *Toiminto* ja *Asetukset*.

#### Toiminto-välilehti:

Kellonaika – Näyttää nykyisen kellonajan näytön oikeassa yläkulmassa

**Teksti käyttäjälle** – Voit näyttää haluamasi tekstin, esimerkiksi asennusliikkeen puhelinnumeron tms.

Lämpötila – Näyttää näppäimistön näytön oikeassa alakulmassa lämpötilan, jonka yksi valituista lämpömittareista on mitannut.

Painikkeiden toiminta – Vasemmalla näytetään valikoima painikkeiden toimintoja. Oikealla esitetään valikoima sektoreita tai PG-lähtöjä, joihin toiminnot voidaan yhdistää. Toimintopainike voidaan yhdistää näiden toimintojen kanssa: ei mitään, kytketty pois päältä / osavalvonta, kytketty pois päältä / osavalvonta / kytketty päälle, sektorin ilmaisu, paniikki, tulipalo, paniikki äänimerkillä, terveysongelma, PG PÄÄLLÄ / POIS PÄÄLTÄ, PG PÄÄLLÄ, PG POIS PÄÄLTÄ, PG-indikointi, PG indikoi käänteisesti, yhteinen toimintopainike.

Valtuutus – Kytkeminen päälle ja pois päältä vaatii käyttäjän valtuutusta. Kun tämä parametri ei ole käytössä, toimintopainikkeita voidaan käyttää ilman valtuutusta. Tämä ei kuitenkaan koske sektorin kytkemistä pois päältä, mikä vaatii aina valtuutuksen. Sekä PGlähtöjen PÄÄLLÄ- että POIS PÄÄLTÄ -tilat voidaan määrittää käytettäviksi valtuutuksella tai ilman.

**Tuonti** – Mahdollistaa asetusten kopioimisen toisista jo rekisteröidyistä samantyyppisistä näppäimistöistä. Tätä voidaan käyttää jos rakennuksessa esimerkiksi on useita sisääntuloja ja kaikkien näppäimistöjen on toimittava samalla tavalla. Tätä toimintoa voidaan lisäksi käyttää kun viallinen näppäimistö vaihdetaan toiseen. Tuonti-painike tarjoaa näppäimistöasetushistorian kyseisen laitteen kohdalla.

Sektorin valinta – Sellaisten sektoreiden valinta, joita voidaan ohjata valtuutuksella (käyttäen RFID-sirua tai koodia)

**PG-lähtöjen valinta** – Sellaisten PG-lähtöjen valinta, joita voidaan ohjata valtuutuksella (käyttäen RFID-sirua tai koodia)

#### Asetukset-välilehti:

#### Valittujen sektoreiden äänimerkki

Suurempi äänenvoimakkuus – Indikaatio suuremmalla äänenvoimakkuudella (ei koske hälytyksiä).

Hälytykset - Indikoi hälytyksen (äänimerkki sireenillä).

Saapumisviive – Jatkuva äänimerkki saapumisviiveen aikana

Poistumisviive – Hidas piippaus (kerran sekunnissa) Osavalvonnan poistumisviive – Hidas piippaus (oletusarvoisesti

deaktivoitu)

Segmentin tilan muutos – Antaa yhden äänimerkin kun tilaa muutetaan

### Toiminta:

#### Optisen indikoinnin asetukset:

- Indikoi jatkuvasti Näppäimistö indikoi jatkuvasti. Kun verkkovirta on katkaistu, laite indikoi samalla tavalla kuin optiossa 3. Kun verkkovirta palautetaan, näppäimistö indikoi jälleen jatkuvasti.
- Sektorin/PG-lähdön tilamuutos näppäimistöllä Sektorin/PG-lähdön tilamuutos indikoidaan erityisellä

JABLOTRON ALARMS a.s. Pod Skalkou 4567/33 | 46601 | Jablonec n. Nisou Czech Republic | www.jablotron.com

JABL STRON

# Näppäimistö JA-110-väylään

toimintopainikkeella ja tilailmaisimella. Saapumisviive ja hälytykset indikoidaan kaikilla toimintopainikkeilla ja tilailmaisimilla.

- Sektorin/PG-lähdön tilamuutos segmentissä Näppäimistö indikoi sektorin/PG-lähdön tilamuutoksen, saapumisviiveen ja hälytyksen ainoastaan tietyllä painikkeella ja sektoriilmaisimella.
- Sektorin tilamuutos näppäimistöllä Näppäimistö indikoi sektorin/PG-lähdön tilamuutoksentietyllä painikkeella ja sektoriilmaisimella. Saapumisviive ja hälytykset indikoidaan ainoastaan äänimerkillä.
- Saapumisviive/hälytykset segmentissä Näppäimistö indikoi saapumisviiveen ja hälytyksen toimintopainikkeella ja tilailmaisimella. Sektorin/PG-lähdön tilamuutosta ei indikoida visuaalisesti eikä äänimerkillä.
- Herätys painamalla Näppäimistö indikoi optisesti ja äänimerkillä kun etukansi on avattu sekä kun painiketta tai toimintopainiketta on painettu.

**<u>RFID-lukija</u>**: Energian säästämiseksi rajoitamme RFID-lukijan toiminnan jatkumaan 3 sekuntia näppäimistön kannen painamisesta.

Lukija voidaan myös poistaa täysin käytöstä. Tämä asetus koskee langattomia näppäimistöjä ja käyttölaitteita niin kauan kuin ne saavat jatkuvasti virtansa ulkoisesta virtalähteestä, muutoin RFID-lukijat sammutetaan automaattisesti.

*Jatkuvasti PÄÄLLÄ* – RFID-lukija on koko ajan aktiivinen. Väylässä oleva näppäimistö ei noudata herätysasetuksia.

Aktivoidaan painamalla – Kun näppäimistö aktivoidaan, RFID herää 3 sekunniksi.

Pois päältä – RFID on pysyvästi pois päältä.

Aktivoidaan painamalla tai valtuutuspyynnöllä – Näppäimistö herää painettaessa näppäimistön kannessa olevaa painiketta tai valtuutuspyynnöstä, esimerkiksi saapumisviiveen aikana.

Kytke sektori pois päältä valtuutuksella vain saapumisviiveen aikana – pääsykoodin tai RFID-tunnisteen käyttö kytkee hälytyksen pois päältä sektorissa, jossa saapumisviive on aktivoitu (jos käyttäjällä on kyseisen sektorin käyttöoikeus). Tätä valtuutusta voidaan käyttää ainoastaan langattomien näppäimistöjen kanssa vain jos ne ilmoittavat saapumisviiveestä.

VAROITUS: Tämän toiminnon käyttö ei ole suositeltavaa jos keskusyksikkö on konfiguroitu käyttämään yhteistä sektoria. Kaikki yhteiseen sektoriin määritetyt sektorit voidaan tahattomasti kytkeä pois päältä tai jopa koko keskusyksikkö (kun ensin painetaan Kytke pois päältä -painiketta ja sen jälkeen suoritetaan valtuutus).

<u>Viiveellinen paniikki</u> – Tämä toiminto aktivoi paniikkihälytyksen (hiljaisen tai äänimerkillä) säädettävällä viiveellä, jonka aikana hälytys voidaan peruuttaa. Aktivointi ja deaktivointi suoritetaan toimintopainikkeella, joka on määritetty toiminnoille Paniikki tai Äänetön paniikki. Kun painiketta painetaan kerran, se aktivoi viiveen. Kun painiketta painetaan toisen kerran, se katkaisee viiveen. Jos valtuutus on käytössä, sitä vaaditaan aktivointia ja deaktivointia varten. Viiveen voi säätää välillä 1 - 225 sekuntia.

#### Taustavalon intensiteetti:

Indikaattorit - Indikaattoreiden taustavalon intensiteetti

Toimintopainikkeet – Toimintopainikkeiden taustavalon intensiteetti

Näppäimistö – Näppäimistön taustavalon intensiteetti Näyttö – LCD-näytön taustavalon intensiteetti Kontrasti – LCD-näytön kontrasti

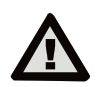

F-Link-ohjelman Parametrit-välilehden järjestelmäprofiililistasta on valittava näppäimistökonfiguraatio, joka vastaa sertifiointivaatimuksia.

# Optinen indikointi

# Järjestelmäilmaisin:

Jatkuva vihreä valo – Normaali toiminta. Näppäimistön ohjaamat sektorit ovat OK, ei vikoja.

Jatkuva keltainen valo – Normaali toiminta, vikaraportteja ohjatuilta sektoreilta. Saat lisätietoja LCD-näppäimistön valikosta käyttäjävaltuutuksen jälkeen käyttäjän käyttöoikeuksista riippuen. Jos optista indikaatiota seuraa LCD-näppäimistöllä pyörivä Jablotron-logo, se tarkoittaa vikaa radioyhteydessä keskusyksikön ja näppäimistön välillä. Jatkuva punainen valo – Näppäimistö on BOOT (käynnistys) - tilassa. Tätä käytetään päivitettäessä firmwarea.

Vilkkuu vihreänä (2 Hz) – Valtuutus voimassa. Käyttäjä voi tämän ajan kuluessa muuttaa toimintopainikkeiden tilaa ja selata näppäimistön valikkoa. Valtuutus kuluu umpeen 8 sekunnin kuluttua viimeisestä näppäimen painalluksesta ja se voidaan peruuttaa painamalla ESC-painiketta.

Vilkkuu keltaisena (8 Hz) – Varoitus epäonnistuneesta kytkennästä päälle

Vilkkuu punaisena (8 Hz) – Ilmoittaa aktivoidusta hälytyksestä yhdessä näppäimistön ohjaamista sektoreista. LCDnäppäimistöllä näytetään hälytyksen tyyppi, sen sektorin nimi jossa hälytys on aktivoitu sekä aktivoidun hälytyksen aiheuttaja.

Vilkkuu vuorotellen punaisena/keltaisena – Aktivoitu hälytys ja aktiivinen vika

Vilkkuu vuorotellen vihreänä/punaisena – Valtuutus voimassa, hälytysmuisti

Vilkkuu vuorotellen vihreänä/keltaisena – Valtuutus voimassa, aktiivinen vika

Vilkkuu keltaisena 2 kertaa 2 sekunnin välein – Ohjelmointi-/huoltotila. Kaikki ohjaussegmentin indikaatiot ovat pois käytöstä eivätkä toimintopainikkeet ja näppäimistön valikko ole käyttäjien tai pääkäyttäjän käytettävissä. Näppäimistön valikko on ainoastaan huoltoteknikon käytettävissä, paitsi jos keskusyksikköön on kytketty tietokone.

Vilkkuu punaisena 2 kertaa 2 sekunnin välein – Ilmoittaa hälytysmuistista

Vilkkuu keltaisena 1 kerran 2 sekunnin välein – Vikailmoitus näppäimistöllä, joka on lepotilassa (koskee ainoastaan profiileja EN50131-1 ja Incert)

Vilkkuu punaisena 1 kerran 2 sekunnin välein – Ilmoitus hälytysmuistista näppäimistöllä, joka on lepotilassa (koskee ainoastaan profiileja EN50131-1 ja Incert)

Ei indikointia – Näppäimistö on lepotilassa.

<u>Toimintopainikkeet ja tilailmaisimet</u> – Toimintopainikkeiden tila näytetään samanaikaisesti tilailmaisimilla A, B, C ja D

Jatkuva vihreä valo – Sektorin tilana on Kytketty pois päältä tai PG-lähtö on POIS PÄÄLTÄ.

Vilkkuu vihreänä (4 Hz) – Saapumisviive meneillään, järjestelmä odottaa valtuutusta kytkeytyäkseen pois päältä.

Jatkuva keltainen valo – Sektorin tilana on osavalvonta Jatkuva punainen valo – Sektorin tilana on Kytketty päälle tai PG-lähtö on PÄÄLLÄ

Vilkkuu keltaisena (4 Hz) – Järjestelmä odottaa osavalvonnassa valtuutusta tai se raportoi vian osavalvonnan aikana.

Vilkkuu keltaisena (8 Hz) – Varoitus epäonnistuneesta kytkennästä päälle.

Vilkkuu punaisena (4 Hz) – Keskusyksikkö odottaa valtuutusta päällekytkennän aikana tai se raportoi vian päällekytkennän aikana

Vilkkuu punaisena (8 Hz) – Ilmoitus hälytysmuistista. Ilmoitusta jatketaan kunnes se perutaan

**Ei valoa** – Huoltotila tai hälytyksen jälkeen estetty sektori (eston ja hälytysmuisti-ilmoituksen peruuttamisen jälkeen)

# Äänimerkki

Tämä voidaan asettaa riippumatta näppäimistön optisesta indikoinnista ja lepotilasta. Näppäimistö voi ilmoittaa saapumisja poistumisviiveistä ja hälytyksistä. Kun onnistunut valtuutus on suoritettu (käyttäjäkoodilla tai RFID-kortilla), poistumisviiveiden äänimerkki vaimennetaan. Näppäimistö vaimennetaan pysyvästi painamalla indikointipainiketta. Saapumisviiveet ja hälytykset indikoidaan kunnes niiden aikaraja kuluu umpeen, mutta vain ellei aktivointipainiketta ole painettu.

# Näppäimistö JA-110-väylään

# Tekniset tiedot

| Jännite                                              | keskusyksikön digitaalisesta  | väylästä (915 V)      |
|------------------------------------------------------|-------------------------------|-----------------------|
| Nimellinen virrankuluti                              | us varavirtalähteen laskentaa | varten 30 mÁ          |
| Kaapelivalinnan virran                               | kulutus                       | 110 mA                |
| Yhteystyyppi                                         | tieto                         | oväylä – jakamaton    |
| RFID-taajuus                                         |                               | 125 kHz               |
| Koko                                                 |                               | 120x130x30 mm         |
| Paino                                                |                               | 217 g                 |
| Luokitus                                             | Luokka 2 (jos tämä valitaan   | F-Link-ohjelmalla)    |
| standardien                                          | EN 50131-1, EN 50131-3 j      | a T 031 mukaisesti    |
| Käyttöympäristö EN 5                                 | 0131-1 -standardin mukaan     | II. Yleiset sisätilat |
| Käyttölämpötila-alue                                 |                               | -10 °C – +40 °C       |
| Keskimääräinen käyttökosteus                         |                               | 75 % RH               |
| Sertifioija                                          |                               | Trezor Test           |
| Täyttää standardit                                   | ETSI EN 300330-2, EN 50130-4, |                       |
|                                                      | EN 55032, EN 60950-1          | , ETSI EN 301 489     |
| Voidaan käyttää standardin mukaisesti: ERC REC 70-03 |                               |                       |

CE

JABLOTRON ALARMS a.s. vakuuttaa täten, että JA-110E täyttää Euroopan unionin asiaankuuluvan yhdenmukaistamislainsäädännön: Direktiivit numero: 2014/53/EU, 2014/35/EU, 2014/30/EU ja 2011/65/EU. Löydät alkuperäisen vastaavuusvakuutuksen osoitteesta www.jablotron.com kohdasta Lataa.

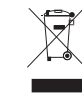

JABLOTRON

Huomaa: Vaikka tämä tuote ei sisälläkään haitallisia materiaaleja, suosittelemme, että se palautetaan käytön jälkeen myyjälle tai suoraan valmistajalle.

 $\bigcirc$